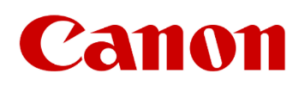

# Windows 10, 11 운영체계에서 캐논 프린터의 USB 인식 오류 조치 방법

# <고객용 설명서>

# 캐논코리아 주식회사

C&C지원담당

# 목 차

- 인터페이스 및 케이블 확인 1.

프린터와 PC 재부팅

Windows 10, 11 업데이트

USB 드라이버 업데이트

프린터 드라이버 업데이트

전원 관리 설정 (노트북 사용자)

- PC의 USB 슬롯 변경 2.

4.

5.

6.

7.

8.

9. SFC 및 DICM 실행

- 프린터 교체 실험 3.

캐논코리아 제품을 사용해 주셔서 대단히 감사합니다.

Windows 10 (버전 20H2 이상), Windows 11 운영체계에서 캐논 프린터의 USB 인식 오류 가 발생할 때 하드웨어와 소프트웨어의 문제에 대해서 조치 방법을 제공합니다. 다음과 같은 오류가 발생할 때 본 조치 방법 설명서를 참조하십시오.

- 1) 프린터 드라이버 설치 시, 설치 과정이 완료되지 않고 멈추는 증상.
- 2) 프린터 드라이버에서 USB 연결이 인식되지 않는다는 메시지가 표시될 경우.
- 3) 프린터 드라이버는 정상 설치되었지만 인쇄 대기열 오류로 출력할 수 없는 경우.
- 4) 간헐적으로 프린터 드라이버가 사용자의 명령없이 삭제되는 경우.

## - 조치 방법 -

#### 1. 인터페이스 및 케이블 확인

- 프린터 USB 슬롯과 PC USB 슬롯, 케이블의 외관 상태를 확인하여 손상 및 변형 여부를 확인합니다.

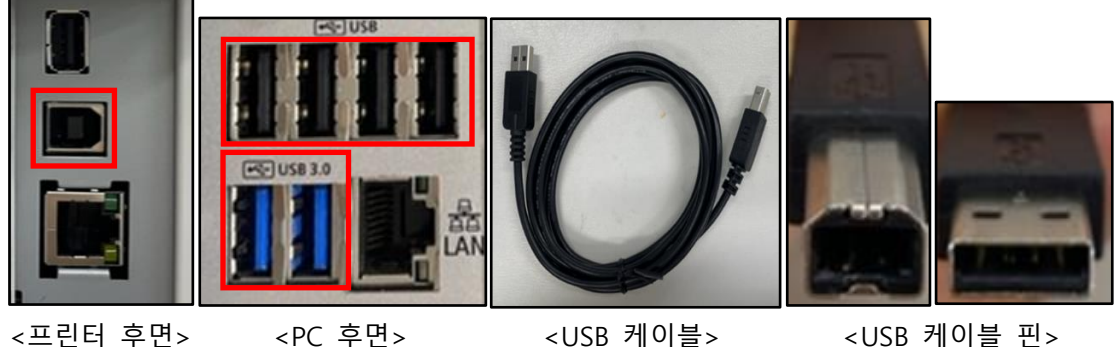

<프린터 후면>

<USB 케이블>

<USB 케이블 핀>

[조치 방법]

- 1) 각 USB 슬롯의 이물 오염이 있다면 제거한 후 다시 연결을 시도합니다.
- 2) USB 슬롯이 변형되거나 휘어짐 등의 손상이 있을 경우 각 제조사에 문의하십시오.
- 3) USB 케이블의 피복이 벗겨졌거나 절단, 훼손되었을 경우 케이블을 교환하십시오.
- 4) USB 케이블 핀이 변형되거나 휘어짐 등의 손상이 있을 경우 케이블을 교환하십시오.

#### 2. PC의 USB 슬롯 변경

- PC 전면의 USB는 전원 공급이 충분하지 않을 수 있으므로 후면의 USB 사용을 권장합니다.

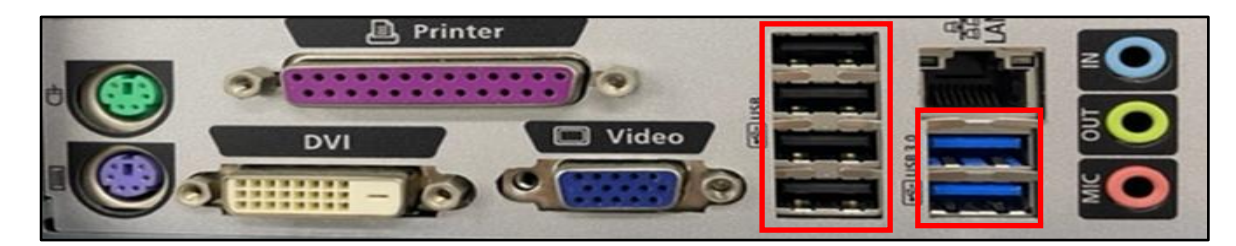

[조치 방법]

1) 그림과 같이 PC 후면의 표시된 USB 슬롯을 변경하여 케이블을 연결하십시오. (USB 3.0 호환 가능)

#### 3. 프린터 교체 실험

프린터 일부에서 특성, 호환성 등 일시적으로 알 수 없는 장애로 인식 오류가 발생할 수 있습니다.
 만약, 다른 프린터를 보유하고 있다면 교체 실험으로 오류를 확인할 수 있습니다.

[조치 방법]

1) 동일 PC에 프린터를 연결하여 인식 여부를 확인 후 아래 표와 같이 조치하십시오.

| 상황             | USB 인식 여부 | 구분  | 조치 방법       |
|----------------|-----------|-----|-------------|
| 프린터 제조사가 다른 경우 | 저사        | 고기디 | 캐도 서비스세터 모이 |
| 프린터 제조자가 같은 경우 | 성상        | 프린더 | 제근 지미크센터 문의 |
| 프린터 제조사가 다른 경우 | ㅂㄱㄴ       | Ó   | ㅂ 서머니 게소 차ㅈ |
| 프린터 제조사가 같은 경우 | 물가        | 05  | 는 걸렁지 계속 섬소 |

#### 4. 프린터와 PC 재부팅

- 프린터는 전원이 공급되면서 기존 작업 명령들이 초기화됩니다.
- PC는 전원이 공급되면서 USB 시스템이 자동으로 호출되어 기동합니다.

[조치 방법]

1) 프린터와 PC를 재부팅 하십시오.

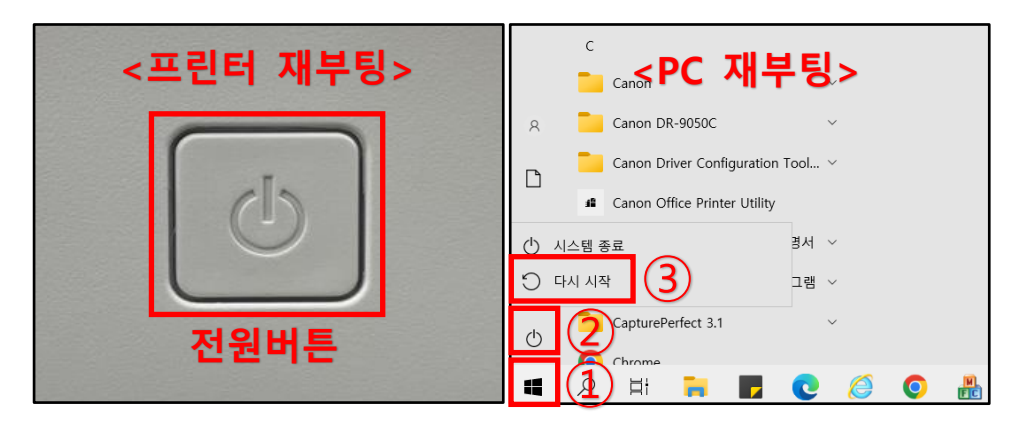

### 5. Windows 10(버전 20H2 이상), Windows 11 업데이트

- 21년 12월, Windows11 마이크로소프트 KB5008215로 해결되었습니다.
- 자동 업데이트 통해서 OS 환경을 최적화 하십시오.
- 선택적 업데이트를 통해서 프린터 드라이버 업데이트를 최적화 하십시오.
- 1) Windows 10 (버전 20H2 이상) 자동 업데이트

① 시작 → ② 설정 → ③ 업데이트 및 보안 → ④ 업데이트 확인

|                  | С                                         |                                               |
|------------------|-------------------------------------------|-----------------------------------------------|
|                  | Canon                                     | ~                                             |
| 8                | Canon DR-9050C                            | ~                                             |
| ß                | Canon Driver                              | · •                                           |
|                  | Canon Office Printer Utility              |                                               |
|                  | Canon TR4500 series 전자 설등                 | 명서 ~                                          |
| \$\$ (           | 2 Canon 프린터                               | ~                                             |
| ( <sup>1</sup> ) | CapturePerfect 3.1                        | ~                                             |
|                  |                                           |                                               |
|                  | 🗜 Ai 🗖 🗖                                  | C 🤃 🖓 🛍 📕                                     |
| 설정               |                                           | - 🗆 X                                         |
|                  | · 개인 설정<br>배경, 잠금 화면, 색                   | 월 - 앱<br>설치 제거, 기본값, 옵션 기능                    |
|                  | Q 계정<br>내 계정, 메일, 동기화, 회사, 다<br>른 사용자     | (다) 시간 및 언어<br>음성, 지역, 날짜                     |
|                  | <b>게임</b><br>Xbox Game Bar, 캡처, 게임 모<br>드 |                                               |
|                  | ✓ 검색<br>내 파일 찾기, 사용 권한                    | Ⅰ 개인 정보<br>위치, 카메라, 마이크                       |
|                  | 업데이트 및 보안           Windows 업데이트, 복구, 백업  | 3                                             |
| ← 설정             | 3                                         | X                                             |
| 命 홈              | Windo                                     | ows 업데이트                                      |
| 설정 검색            | ·· <mark>일부 설정</mark> :<br>업데이트 구         | <sup>은 조직에서 관리합니다.</sup><br>성 정책 보기 < 버전 확인 > |
| 업데이트 및           | 및 보안                                      | 면재 최신 상태입니다.                                  |
| C Windo          | ows 업데이트                                  | ·지막으로 확인한 날짜: 오늘, 오전 11:25                    |
| 直 전송 최           | 최적화 업데이트                                  | <u>\$2</u> 4                                  |

2) Windows 10 (버전 20H2 이상) 선택적 업데이트

① 시작  $\rightarrow$  ② 설정  $\rightarrow$  ③ 업데이트 및 보안  $\rightarrow$  ④ 선택적 업데이트 사용가능 다운로드 및 설치  $\rightarrow$ 

⑤ 드라이버 업데이트 (필요 항목 선택)→⑥ 다운로드 및 설치

|      | С                                           |                            |
|------|---------------------------------------------|----------------------------|
|      | Canon                                       | ~                          |
| 8    | Canon DR-9050C                              | $\checkmark$               |
| ß    | Canon Driver                                | $\checkmark$               |
|      | Canon Office Printer Utility                |                            |
|      | Canon TR4500 series 전자 설                    | 명서 ∨                       |
| #    | Canon 프린터                                   | $\checkmark$               |
| d    | CapturePerfect 3.1                          | $\checkmark$               |
|      | Chrome                                      |                            |
| • () | 👂 🛱 🎽 📕                                     | € Ø ₺ 🤤                    |
| 설정   |                                             | - O X                      |
|      | <b>가인 설정</b><br>배경, 잠금 화면, 색                | ■ 앱<br>■ 설치 제거, 기본값, 읍션 기능 |
|      | 계정           내 계정, 메일, 동기화, 회사, 다<br>튼 사용자  | (內) 시간 및 언어<br>음성, 지역, 날짜  |
|      | <b>전 게임</b><br>Xbox Game Bar, 캡처, 게임 모<br>드 | ▲ 접근성<br>내레이터, 돋보기, 고대비    |
|      | · 검색<br>내 파일 찾기, 사용 권한                      | 위치, 카메라, 마이크               |
|      | ∽ 업데이트 및 보안                                 |                            |

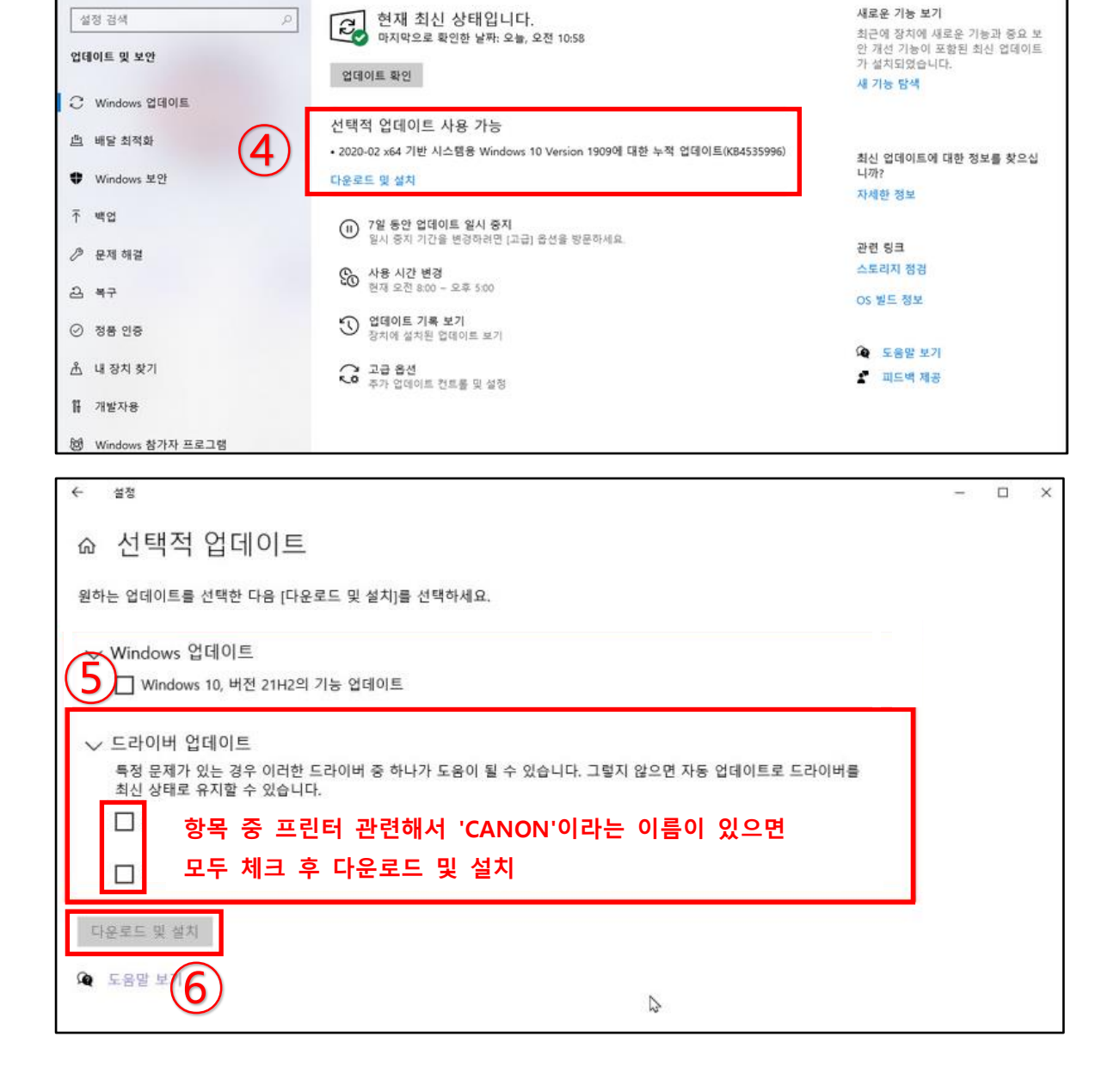

Windows 업데이트

- D

×

수 성정

**命** 書

### 3) Windows 11 자동 업데이트

#### ① 시작 $\rightarrow$ ② 설정 $\rightarrow$ ③ Windows 업데이트 $\rightarrow$ ④ 업데이트 확인

| ○ 검색하려면 여기에 입력하세요.                                                                                                    | ← 설정                                                        |                                        |
|----------------------------------------------------------------------------------------------------|-------------------------------------------------------------|----------------------------------------|
| 고정됨 모들(3)                                                                                                    | 8                                                           | 시스템                                    |
| Ce     Image: Big and Big and Big a | 설정 검색 오                                                     |                                        |
| 🚺 🔞 🖸 P 👲 🖌                                                                                                    | 📕 시스템                                                       | 이름 바꾸기                                 |
| Office Solitaire Clipchamp Picsart WhatsApp To Do                                                                                                    | <ul> <li>i) Bluetooth 및 장치</li> <li>▼ 네트워크 및 이터넷</li> </ul> | 디스플레이<br>모니터, 밝기, 야간 모드, 디스플레이 프로      |
| Photo editor Messenger Adobe Wikipedia LINE 계산기<br>Lightroom                                                                                                    | ✔ 개인 설정                                                     | <b>↓)) 소리</b><br>볼륨 레벨, 출력, 입력, 사운드 장치 |
| <b>양점</b><br>최근 파일이나 새로운 앱을 표시하려면 파일이나 앱을 켜세요 <u>시작 설정</u>                                                                                                    | <b>때</b> 앱                                                  |                                        |
|                                                                                                    | <ul> <li>계정</li> </ul>                                      | ↓ 알림<br>앱 및 시스템의 알림                    |
|                                                                                                    | ▶ 시간 및 언어                                                   | ▶ 집중 지원                                |
|                                                                                                    | 11 기임                                                       | · 알림, 자동 규칙                            |
| <mark>۶</mark> ڻ                                                                                                    | <ul> <li>▲ 접근성</li> <li>● 개인 정보 및 보안</li> </ul>             | 전원 및 배터리<br>절전, 배터리 사용, 배터리 절약         |
|                                                                                                    | ❸ Windows 업데이트                                              | ► 저장소<br>저장소 공간, 드라이브, 구성 규칙           |
|                                                                                                    |                                                             |                                        |

| ~  | 설정             |                                                                   | - 🗆 X         |
|----|----------------|-------------------------------------------------------------------|---------------|
| 2  | 2              | Windows 업데이트                                                      |               |
| 설정 | 성 검색 D         | <b>현재 최신 상태입니다.</b><br>마지막으로 확인한 날짜: 오늘, 오전 9:51                  | 업데이트 확인       |
|    | 시스템            | 기타옵션 < 버전 확인 >                                                    |               |
| 8  | Bluetooth 및 장치 |                                                                   |               |
| •  | 네트워크 및 인터넷     | [][] 업데이트 일시 중지                                                   | 1주 동안 일시 중지 🗸 |
| /  | 개인 설정          |                                                                   |               |
|    | 앱              | · 합네이트 기록                                                         | >             |
| :  | 계정             | ☞☆ 고급 옵션                                                          | >             |
| D  | 시간 및 언어        | 배날 최석화, 선택석 업네이트, 활성 시간 및 기타 업네이트 설정                              |               |
| •  | 게임             | Windows 참가자 프로그램<br>Windows 미리 보기 빌드를 사용해 보고 새로운 기능과 업데이트에 대한 피드북 | 백을 공유해 주세요    |
| ×  | 접근성            |                                                                   |               |
|    | 개인 정보 및 보안     | Q 도움말 보기                                                          |               |
| 6  | Windows 업데이트   | - 피드백 제공                                                          |               |
|    |                |                                                                   |               |

#### 4) Windows 11 선택적 업데이트

① 시작 → ② 설정 → ③ Windows 업데이트 → ④ 고급 옵션 → ⑤ 선택적 업데이트 →

⑥ 드라이버 업데이트 → ⑦ 필요 항목 선택 → ⑧ 다운로드 및 설치

|                                                                                                    | 는 설정                                                                                                    |                                                                                                    |
|----------------------------------------------------------------------------------------------------|----------------------------------------------------------------------------------------------------|----------------------------------------------------------------------------------------------------|
| 288 2E                                                                                                    | 8                                                                                                    | 시스템                                                                                                    |
| 값         값         ?         ?         ?         ?         ?         ?         ?         ?         ?         ?         ?         ?         ?         ?         ?         ?         ?         ?         ?         ?         ?         ?         ?         ?         ?         ?         ?         ?         ?         ?         ?         ?         ?         ?         ?         ?         ?         ?         ?         ?         ?         ?         ?         ?         ?         ?         ?         ?         ?         ?         ?         ?         ?         ?         ?         ?         ?         ?         ?         ?         ?         ?         ?         ?         ? <th?< th=""> <th?< th=""> <th?< th=""> <th?< th=""></th?<></th?<></th?<></th?<> | 실정 검색 ♪<br>■ 시스템                                                                                                    | 이름 바꾸기                                                                                                    |
| Office Solitaire Clipchamp Picsart WhatsApp To Do<br>한 Solitaire Clipchamp Picsart WhatsApp To Do<br>Photo editor Messenger Adobe Ughtroom Wikipedia LINE 개산기<br>맞충<br>최근 파일이나 새로운 앱을 표시하려면 파일이나 앱을 커세요 <u>시작 설정</u>                                                                                                    | <ul> <li>Bluetooth 및 장치</li> <li>네트워크 및 인터넷</li> <li>개인 설정</li> <li>앱</li> <li>계정</li> <li>시간 및 언어</li> <li>액</li> </ul> | <ul> <li>□ 디스플레이<br/>모니터, 밝기, 야간 모드, 디스블레이 프로</li> <li>(か) 소리<br/>볼륨 레벨, 출력, 입력, 사운드 장치</li> <li>○ 알림<br/>앱 및 시스템의 알림</li> <li>() 집중 지원</li> </ul> |
| ۶<br>(1) کے کے کھ                                                                                                    | <ul> <li>● 게임</li> <li>★ 접근성</li> <li>● 개인 정보 및 보안</li> <li>● Windows 업데이트</li> </ul>                                    | <ul> <li>알림, 자동 규칙</li> <li>산 전원 및 배터리<br/>절전, 배터리 사용, 배터리 절약</li> <li>□ 저장소<br/>저장소 공간, 드라이브, 구성 규칙</li> </ul>                                    |
|                                                                                                    |                                                                                                    |                                                                                                    |
| ← 설정                                                                                                    |                                                                                                    | - U X                                                                                                    |
| 용 Windows 업                                                                                                    | 데이트                                                                                                    |                                                                                                    |
| 설정 검색 A 전재                                                                                                    | <b>최신 상태입니다.</b><br><sup>1</sup> 으로 확인한 날짜: 오늘, 오전 9:51                                                                  | 업데이트 확인                                                                                                    |
| ■ 시스템<br>기타 옵션                                                                                                    |                                                                                                    |                                                                                                    |
| <ul> <li>용 Bluetooth 및 장치</li> <li>♥ 네트워크 및 인터넷</li> <li>○○○ 업데이트 일시</li> </ul>                                                                                                    | 중지                                                                                                    | 1주 동안 일시 중지 🛛 🗸                                                                                                    |
| <ul> <li>개인 설정</li> <li>업데이트 기록</li> </ul>                                                                                                    |                                                                                                    | >                                                                                                    |
| -<br>● 계정<br>③ 시간 및 언어                                                                                                    | <sup>4</sup> 적 업데이트, 활성 시간 및 기타 업데이트 설정                                                                                  | >                                                                                                    |
| 제임 Windows 참가<br>Windows 미리 보                                                                                                    | <b>자 프로그램</b><br>!기 빌드를 사용해 보고 새로운 기능과 업데이트에 대                                                                           | 한 피드백을 공유해 주세요 >                                                                                                    |
| ▲ 접근성                                                                                                    |                                                                                                    |                                                                                                    |
| ♥ /11간 정보 및 보안 · · · · · · · · · · · · · · · · · ·                                                                                                    |                                                                                                    |                                                                                                    |
|                                                                                                    |                                                                                                    |                                                                                                    |

| <ul> <li>■ 시스템</li> <li>Bluetooth 및 장치</li> <li>♥ 네트워크 및 인터넷</li> <li>✓ 개인 설정</li> <li>■ 앱</li> <li>■ 계정</li> <li>③ 시간 및 언어</li> <li>☞ 게임</li> </ul>                                                       | ⑦       데이터 통신 연결을 통해 업데이트 다운로드 데이터 요금이 부과될 수 있습니다.       금         ⑦       업데이트를 완료하기 위해 다시 시작해야 할 때 알림 접데이트 완료를 위해 장치를 다시 시작해야 할 때 알림 표시       금         ⑦       업데이트 완료를 위해 장치를 다시 시작해야 할 때 알림 표시       금         ⑦       사용 시간 이 시간 동안 디바이스를 다시 시작하지 않습니다.       현재 오전 8:00 ~ 오후 5:00 ~         추가 옵션       0       선택적 업데이트       바비오 지수 이 |
|----------------------------------------------------------------------------------------------------|----------------------------------------------------------------------------------------------------|
| <ul> <li>★ 접근성</li> <li>♥ 개인 정보 및 보안</li> <li>♥ Windows 업데이트</li> </ul>                                                                                                    | 기능, 품질 및 드라이버 업데이트       16 사장 가능 가         배달 최적화       3         업데이트, 다른 장치의 다운로드에 대한 대역폭 제한       >                                                                                                    |
| <ul> <li>← 설정</li> <li>▲ 성정</li> <li>실정 검색</li> <li>▲ 시스템</li> <li>용 Bluetooth 및 장치</li> <li>· 네트워크 및 인터넷</li> <li>✓ 개인 설정</li> </ul>                                                                      | - 미 ×<br>··· > 고급 옵션 > 선택적 업데이트 보기<br>드라이버 업데이트(16)<br>특정 문제가 있는 경우 이러한 드라이버 중 하나가 도움이 될 수 있습니다. 그렇지 않으면 자동 업데이트로 드라<br>이버를 최신 상태로 유지할 수 있습니다.<br>설치할 업데이트 선택 다운로드 및 설치                                                                                                    |
| ← 설정                                                                                                    | - □ ×<br>··· › 고급 옵션 › 선택적 업데이트 보기                                                                                                    |
| 실정 검색       오         실정 검색       오         시스템          Bluetooth 및 장치          네트워크 및 인터넷          개인 설정          앱          계정          시간 및 언어          체임          값 검진 정보 및 보안          생indows 업데이트 | <ul> <li>○ 한목 중 프린터 관련해서</li> <li>○ ····································</li></ul>                                                                                                    |
|                                                                                                    |                                                                                                    |

#### 6. USB 드라이버 업데이트

- USB 버스 컨트롤러 드라이버를 최신 버전으로 업데이트 하십시오.

[조치 방법]

1) ① 검색 → ② '제어판' 입력 후 엔터 → ③ 제어판 → ④ 장치관리자 → ⑤ 범용 직렬 버스 컨트롤러 → ⑥ USB 루트 허브 (마우스 오른쪽 버튼 클릭) → ⑦ 드라이버 업데이트 → ⑧ 드라이버 자동 검색

| 이 제어파                    |                                          |                       |                 |
|--------------------------|------------------------------------------|-----------------------|-----------------|
| 2 세이전<br>2 앱 문서 웹 더보기~   |                                          |                       |                 |
| 가장 정화                    |                                          |                       |                 |
| . 게이파                    |                                          |                       |                 |
| 💹 앱                      | 3                                        |                       |                 |
| 웹 검색                     | 제어판                                      |                       |                 |
| Ø 제어판 - 웹 결과 보기          | 2                                        |                       |                 |
|                          | (2) (17)                                 |                       |                 |
|                          | <ul> <li>결기</li> <li>파일 위치 열기</li> </ul> |                       |                 |
|                          | ☆ 시작 확면에 고정                              |                       |                 |
|                          | 🖈 작업 표시줄에 고정                             |                       |                 |
|                          |                                          |                       |                 |
|                          |                                          |                       |                 |
|                          |                                          |                       |                 |
|                          |                                          |                       |                 |
|                          |                                          |                       |                 |
|                          |                                          |                       |                 |
| (1                       | )                                        |                       |                 |
|                          |                                          |                       |                 |
| Q 📕                      | 🔚 💽 💼 🕥 🖾                                |                       |                 |
|                          |                                          |                       |                 |
| 🖼 모든 제어판 항목              |                                          |                       | – 🗆 X           |
| 스 그 ~ 소 💌 . 제어파          | . ㅁ드 제어파 하모 .                            | . <i>C</i>            | 0               |
|                          | / 또는 세험한 8독 /                            | ↓ 0                   | μ               |
| 기교는 너희 머리                |                                          |                       |                 |
| 컴퓨터 설성 변경                |                                          |                       | 보기 기준: 작은 아이콘 ▼ |
|                          |                                          |                       |                 |
| 🐻 RemoteApp 및 데스크톱 연결    | 🔝 SmartAudio                             | 🔗 Windows Defender 방뢰 | 화벽              |
| 🔠 Windows Tools          | 📠 Windows 모바일 센터                         | 🔗 국가 또는 지역            |                 |
| ▲ 글꼴                     | 🔜 기본 프로그램                                | 🔐 날짜 및 시간             |                 |
| 🕎 네트워크 및 공유 센터           | 🔇 동기화 센터                                 | 🚺 마우스                 |                 |
| 🔕 메일                     | 🔳 문제 해결                                  | 🐌 백업 및 복원(Windows     | 7)              |
| 陀 보안 및 유지 관리             | 😓 복구                                     | 🍇 사용자 계정              |                 |
| 💶 색 관리                   | 🚨 색인 옵션                                  | 🖷 소리                  |                 |
| 🔛 시스템                    | 뤟 음성 인식                                  | 🔂 인터넷 옵션              |                 |
| 🅵 인텔® 그래픽 설정             | 🧧 자격 증명 관리자                              | 📑 자동 실행               |                 |
| 📃 작업 표시줄 및 탐색 🛛 🚺        | 📇 장치 관리자                                 | 🛍 장치 및 프린터            |                 |
| 을 저장소 공간                 | 😼 전원 옵션                                  | 📠 전화 및 모뎀             |                 |
| 🚱 접근성 센터                 | 📳 클라우드 폴더                                | ፼፼ 키보드                |                 |
| 🔛 파일 탐색기 옵션              | 🅢 파일 히스토리                                | 📧 프로그램 및 기능           |                 |
| ☺️ 접근성 센터<br>☑ 파일 탐색기 옵션 | 📑 클라우드 폴더<br>🌏 파일 히스토리                   | ा 키보드<br>□ 프로그램 및 기능  |                 |

| 파일(F) 동작(A) 보기(V) 도움말(H)                                                                                                    |   | Х |
|----------------------------------------------------------------------------------------------------|---|---|
|                                                                                                    |   |   |
|                                                                                                    |   |   |
| > Bluetooth                                                                                                    |   |   |
| > 📷 IDE ATA/ATAPI 컨트롤러                                                                                                    |   |   |
| > 🏣 Intel(R) Dynamic Platform and Thermal Framework<br>> 🔋 USB 커넥터 관리자                                                                              |   |   |
| > 🚽 네트워크 어댑터                                                                                                    |   |   |
| > 디스크 드라이브<br>> 디스플레이 어댑터                                                                                                    |   |   |
| > 🕕 마우스 및 기타 포인팅 장치                                                                                                    |   |   |
| │ 〉 ■ 메의 개출 ベ (5)                                                                                                    |   |   |
|                                                                                                    |   |   |
| ▼ ■ 펌송 적절 미구 친구놀다<br>■ Intel(R) USB 3.0 확장 가능한 호스트 컨트롤러 - 1.0(Microsoft)                                                                            |   |   |
|                                                                                                    |   |   |
| 이 아이 아이 아이 아이 아이 아이 아이 아이 아이 아이 아이 아이 아이                                                                                                    |   |   |
| > 제 사운드, 비디오 및 게임 컨 디바이스 사용 안 함(D)                                                                                                    |   |   |
| > _ · · · · · · · · · · · · · · · · · ·                                                                                                    |   |   |
| > 🛄 시스템 장치 하드웨어 변경 사항 검색(A)                                                                                                    |   |   |
| > 폐 포디포 접역 및 물역<br>> ■ 인쇄 대기열 속성(R)                                                                                                    |   |   |
| > 🎪 저장소 컨트롤러<br>> @ 카메라                                                                                                    |   |   |
| > <u>—</u> 컴퓨터                                                                                                    |   |   |
| > 🔤 키보드<br>> 🎬 펌웨어                                                                                                    |   |   |
| > C = = = = = = = = = = = = = = = = = =                                                                                                    |   |   |
| > 🚍 프린터<br>> 🔜 휴면 인터페이스 장치                                                                                                    |   |   |
| - • • • •                                                                                                    |   |   |
|                                                                                                    |   | × |
|                                                                                                    |   |   |
| ← ▮ 드라이버 업데이트 - USB 루트 허브(USB 3.0)                                                                                                    |   |   |
|                                                                                                    |   |   |
|                                                                                                    |   |   |
| 드라이버 검색 방법을 선택하세요.                                                                                                    |   |   |
| 드라이버 검색 방법을 선택하세요.                                                                                                    |   |   |
| 드라이버 검색 방법을 선택하세요.                                                                                                    |   |   |
| 드라이버 검색 방법을 선택하세요.<br>⑧<br>→ 드라이버 자동 검색(S)                                                                                                    | 1 |   |
| 드라이버 검색 방법을 선택하세요.<br>⑧<br>→ 드라이버 자동 검색(S)<br>Windows가 컴퓨터에서 사용 가능한 최상의 드라이버를 검색하여 장치에 설치합                                                          | ] |   |
| 드라이버 검색 방법을 선택하세요.<br>⑧<br>→ 드라이버 자동 검색(S)<br>Windows가 컴퓨터에서 사용 가능한 최상의 드라이버를 검색하여 장치에 설치합<br>니다.                                                   |   |   |
| 드라이버 검색 방법을 선택하세요.<br>⑧<br>→ 드라이버 자동 검색(S)<br>Windows가 컴퓨터에서 사용 가능한 최상의 드라이버를 검색하여 장치에 설치합<br>니다.                                                   |   |   |
| 드라이버 검색 방법을 선택하세요.<br>⑧<br>→ 드라이버 자동 검색(S)<br>Windows가 컴퓨터에서 사용 가능한 최상의 드라이버를 검색하여 장치에 설치합<br>니다.                                                   |   |   |
| 드라이버 검색 방법을 선택하세요.<br>⑧ → 드라이버 자동 검색(S)<br>Windows가 컴퓨터에서 사용 가능한 최상의 드라이버를 검색하여 장치에 설치합<br>니다.                                                      | ] |   |
| 드라이버 검색 방법을 선택하세요.<br>⑧<br>→ 드라이버 자동 검색(S)<br>Windows가 컴퓨터에서 사용 가능한 최상의 드라이버를 검색하여 장치에 설치합<br>니다.<br>→ 내 컴퓨터에서 드라이버 찾아보기(R)<br>수동으로 드라이버를 찾아 설치합니다. | ] |   |
| 드라이버 검색 방법을 선택하세요.<br>⑧<br>→ 드라이버 자동 검색(S)<br>Windows가 컴퓨터에서 사용 가능한 최상의 드라이버를 검색하여 장치에 설치합<br>니다.<br>→ 내 컴퓨터에서 드라이버 찾아보기(R)<br>수동으로 드라이버를 찾아 설치합니다. | ] |   |
| 드라이버 검색 방법을 선택하세요.<br>⑧<br>→ 드라이버 자동 검색(S)<br>Windows가 컴퓨터에서 사용 가능한 최상의 드라이버를 검색하여 장치에 설치함<br>니다.<br>→ 내 컴퓨터에서 드라이버 찾아보기(R)<br>수동으로 드라이버를 찾아 설치합니다. |   |   |
| 드라이버 검색 방법을 선택하세요.<br>⑧<br>→ 드라이버 자동 검색(S)<br>Windows가 컴퓨터에서 사용 가능한 최상의 드라이버를 검색하여 장치에 설치합<br>니다.<br>→ 내 컴퓨터에서 드라이버 찾아보기(R)<br>수동으로 드라이버를 찾아 설치합니다. |   |   |
| 드라이버 검색 방법을 선택하세요.<br>⑧<br>→ 드라이버 자동 검색(S)<br>Windows가 컴퓨터에서 사용 가능한 최상의 드라이버를 검색하여 장치에 설치합<br>니다.<br>→ 내 컴퓨터에서 드라이버 찾아보기(R)<br>수동으로 드라이버를 찾아 설치합니다. |   |   |
| 드라이버 검색 방법을 선택하세요.<br>⑧<br>→ 드라이버 자동 검색(S)<br>Windows가 컴퓨터에서 사용 가능한 최상의 드라이버를 검색하여 장치에 설치합<br>니다.<br>→ 내 컴퓨터에서 드라이버 찾아보기(R)<br>수동으로 드라이버를 찾아 설치합니다. |   |   |
| 드라이버 검색 방법을 선택하세요.<br>⑧<br>→ 드라이버 자동 검색(S)<br>Windows가 컴퓨터에서 사용 가능한 최상의 드라이버를 검색하여 장치에 설치합<br>니다.<br>→ 내 컴퓨터에서 드라이버 찾아보기(R)<br>수동으로 드라이버를 찾아 설치합니다. |   |   |
| 드라이버 검색 방법을 선택하세요.<br>⑧<br>•                                                                                                    |   |   |

### 7. 프린터 드라이버 업데이트

- 프린터 드라이버는 기능 추가, 버그 수정 등 예고없이 업데이트가 진행됨에 따라, OS의 업데이트가 늦어진다면 최신 드라이버로 업데이트 및 재설치를 권장합니다.

[조치 방법]

1) 캐논 홈페이지의 다운로드센터에서 최신 소프트웨어 드라이버를 다운로드하십시오.

https://svc.kr.canon/solution/solutionList

| <b>Canon</b><br><sub>캐논코리아 주식회사</sub> 서비스 정책 서비스 절차 서비스 요금 | 소비자 보호 공지사항 | 고객의 소리 [2] 브랜드 [2] | 로그인   회원가입           e스토어 [그]                          |
|------------------------------------------------------------|-------------|--------------------|--------------------------------------------------------|
|                                                            | 제품명         | 검색으로 찾기            | ♠ 〉 서비스 절차 〉 해결하기                                      |
|                                                            | 다운로드 센터     |                    |                                                        |
| 제품 검색으로 선택                                                 |             | 제품 유형으로 선택         | ų                                                      |
|                                                            |             |                    |                                                        |
| 모델명을 입력해주세요.                                               |             |                    |                                                        |
|                                                            |             |                    |                                                        |
| <b>Canton</b><br>캐논코리아 주식회사 서비스 정책 서비스 절차 서비스 요금           | 소비자 보호 공지사항 | 고객의 소리 [2] 브랜드 [2] | Q         로그인   회원가입           e스토어 [2]         다운로드센터 |
| ┌── 제품 유형으로 찾기                                             |             |                    | 角 〉 서비스 절차 〉 해결하기                                      |
|                                                            | 다운로드 센터     |                    |                                                        |
| 제품 검색으로 선택                                                 |             | 제품 유형으로 선택         | ą                                                      |
|                                                            |             |                    |                                                        |
| ←<br>복사기/프린터<br>/ETC                                       | 64 III 9    |                    | (=)                                                    |
| 레이저프린터                                                     | 용지 3D프린티    | 러 스캐너              | 팩시밀리                                                   |

2) 드라이버 프로그램 진행 절차에 따라 설치하십시오.

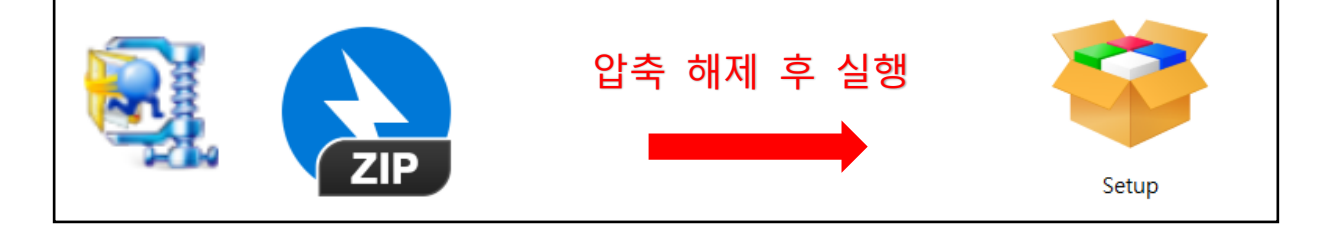

#### 8. 전원 관리 설정 (노트북 사용자)

- 절전 모드가 실행되는 경우 USB에 전원 공급이 충분하지 않으므로 USB 인식 불가 및 드라이버 작동 이 원할 하지 않을 수 있습니다.

[조치 방법]

 1) ① 검색 → ② '제어판' 입력 후 엔터 → ③ 제어판 → ④ 전원옵션 → ⑤ 디스플레이를 끄는 시간 설 정 → ⑥ 고급 전원 관리 옵션 설정 변경 → ⑦ USB설정 → ⑦ USB 선택적 절전 모드 설정 → 배터리 사용 : 사용가능 → ⑦ 전원사용 : 사용가능 → ⑧ 확인

| ,으 제어판                                                                                                    |                                                                                                    |                                                                                                    |   |
|----------------------------------------------------------------------------------------------------|----------------------------------------------------------------------------------------------------|----------------------------------------------------------------------------------------------------|---|
| · 1 1 1 1 1 1 1 1 1 1 1 1 1 1 1 1 1 1 1                                                                                                    | ×                                                                                                    |                                                                                                    |   |
|                                                                                                    |                                                                                                    |                                                                                                    |   |
| <u> 18 8확</u>                                                                                                    |                                                                                                    |                                                                                                    |   |
| 💹 제어판<br>앱                                                                                                    | (3)                                                                                                    |                                                                                                    |   |
| 웹 검색                                                                                                    |                                                                                                    | 데어판                                                                                                    |   |
| 이 제어파 빠겨내님기                                                                                                    |                                                                                                    | ũ                                                                                                    |   |
| · · · · · · · · · · · · · · · · · · ·                                                                                                    |                                                                                                    |                                                                                                    |   |
|                                                                                                    | [2] 열기                                                                                                    |                                                                                                    |   |
|                                                                                                    | 🛅 파일 위치 열기                                                                                                    |                                                                                                    |   |
|                                                                                                    | ☆ 시작 화면에 고정                                                                                                    |                                                                                                    |   |
|                                                                                                    | 🖍 작업 표시줄에 고정                                                                                                    |                                                                                                    |   |
|                                                                                                    |                                                                                                    |                                                                                                    |   |
|                                                                                                    |                                                                                                    |                                                                                                    |   |
|                                                                                                    |                                                                                                    |                                                                                                    |   |
|                                                                                                    |                                                                                                    |                                                                                                    |   |
|                                                                                                    |                                                                                                    |                                                                                                    |   |
|                                                                                                    |                                                                                                    |                                                                                                    |   |
|                                                                                                    | $\bigcirc$                                                                                                    |                                                                                                    |   |
|                                                                                                    |                                                                                                    |                                                                                                    |   |
|                                                                                                    |                                                                                                    |                                                                                                    |   |
|                                                                                                    |                                                                                                    |                                                                                                    |   |
| 🖼 모든 제어판 항목                                                                                                    |                                                                                                    | - 0                                                                                                    | × |
| ← → · ↑ 🕮 › 제 ›                                                                                                    | · 모든 · · · · · · · · · · · · · · · · ·                                                                                                    |                                                                                                    | Q |
| 컴퓨터 설정 변경                                                                                                    |                                                                                                    | 보기 기준: 작은 아이콘 ▼                                                                                                    |   |
|                                                                                                    |                                                                                                    |                                                                                                    |   |
| 🖪 DamataAaa 미 데스크트 여겨                                                                                                    | Croat Audia                                                                                                    | 📣 Windows Defender 바치비                                                                                                    |   |
| Big RemoteApp 및 네스크롬 현실                                                                                                    |                                                                                                    | Series Nindows Detender 영화역                                                                                                    |   |
| ·근 Windows Tools                                                                                                    | 메일 기보 프로그래                                                                                                    | ·····································                                                                                                    |   |
| A, 르르<br>器 네트의크 민 고오 세터                                                                                                    | 🔊 도기하세터                                                                                                    | ·····································                                                                                                    |   |
| 조 테ー저부 옷 이제 입기                                                                                                    |                                                                                                    |                                                                                                    |   |
| //>                                                                                                    | 🕡 무제 해결                                                                                                    |                                                                                                    |   |
| 🕗 메일<br>陀 보안 및 유지 관리                                                                                                    | 💽 문제 해결<br>🐙 복구                                                                                                    | 🐨 픽립 및 목권(Windows 7)<br>🔐 사용자 계전                                                                                                    |   |
| <ul> <li>· 메일</li> <li>· 보안 및 유지 관리</li> <li>· 색 관리</li> </ul>                                                                                                    | 🖼 문제 해결<br>🐙 복구<br>🔐 색인 옵션                                                                                                    | 11 및 목권(Windows /)<br>왕( 사용자 계정<br>11 소리                                                                                                    |   |
| <ul> <li>메일</li> <li>보안 및 유지 관리</li> <li>색 관리</li> <li>시스템</li> </ul>                                                                                                    | 교 문제 해결<br>费 복구<br>윤 색인 옵션<br>용 음성 인식                                                                                                    | ₩ 적립 및 독원(Windows 7)<br>용 사용자 계정<br>태 소리<br>♡ 인터넷 음션                                                                                                    |   |
| <ul> <li>∅ 메일     <li>▶ 보안 및 유지 관리     <li>☑ 색 관리     <li>☑ 시스템     <li>◎ 인텔 © 그래픽 성정</li> </li></li></li></li></ul>                                                                                                 | <ul> <li>교 문제 해결</li> <li>♥ 복구</li> <li>▲ 색인 옵션</li> <li>● 음성 인식</li> <li>◎ 자격 증명 관리자</li> </ul>                                                                                                    | 중 역급 및 옥원(Windows 7)<br>왕 사용자 계정<br>태 소리<br>☆ 인터넷 옵션<br>패 자동 실행                                                                                                    |   |
| <ul> <li>○ 메일     <li>▶ 보안 및 유지 관리     <li>♥ 색 관리     <li>♥ 시스템     <li>♡ 인텔® 그래픽 설정     <li>♥ 작업 표시좋 및 탐색</li> </li></li></li></li></li></ul>                                                                       | <ul> <li>☞ 문제 해결</li> <li>♥ 복구</li> <li>● 색인 옵션</li> <li>● 음성 인식</li> <li>◎ 자격 증명 관리자</li> <li>▲ 장치 관리자</li> </ul>                                                                                                    | ♥ 역급 및 옥원(Windows 7)<br>용 사용자 계정<br>♥ 소리<br>♥ 인터넷 옵션<br>♥ 자동 실행<br>₩ 장치 및 프리터                                                                                       |   |
| <ul> <li>○ 메일     <li>▶ 보안 및 유지 관리     <li>♥ 색 관리     <li>♥ 시스템     <li>♡ 인텔 © 그래픽 설정     <li>○ 작업 표시줄 및 탐색     <li>월 저장소 공간</li> </li></li></li></li></li></li></ul>                                                | <ul> <li>▲ 문제 해결</li> <li>♥ 복구</li> <li>▲ 색인 옵션</li> <li>♣ 음성 인식</li> <li>젤 자격 증명 관리자</li> <li>▲ 장치 관리자</li> <li>▲ 정치 관리자</li> </ul>                                                                                      | <ul> <li>♥ 역입 및 옥원(Windows 7)</li> <li>용 사용자 계정</li> <li>● 소리</li> <li>♥ 인터넷 옵션</li> <li>● 자동 실형</li> <li>₩ 장치 및 프린터</li> <li>프 전화 및 모델</li> </ul>                  |   |
| <ul> <li>○ 메일     <li>▶ 보안 및 유지 관리     <li>및 색 관리     <li>♥ 시스템     <li>이텔® 그래픽 설정     <li>한 작업 표시줄 및 탐색     <li>응 저장소 공간     <li>③ 접근성 센터     </li> </li></li></li></li></li></li></li></ul>                        | <ul> <li>▲ 문제 해결</li> <li>♥ 복구</li> <li>▲ 색인 옵션</li> <li>● 음성 인식</li> <li>교 자격 증명 관리자</li> <li>▲ 장치 관리자</li> <li>● 전원 옵션</li> <li>● 급라우드 폴더</li> </ul>                                                                    | <ul> <li>♥ 역입 및 특원(Windows 7)</li> <li>용 사용자 계정</li> <li>● 소리</li> <li>⑦ 인터넷 옵션</li> <li>☞ 자동 실행</li> <li>™ 장치 및 프린터</li> <li> 전화 및 모뎀</li> <li>&gt; 키보드</li> </ul> |   |
| <ul> <li>값 메일</li> <li>☆ 보안 및 유지 관리</li> <li>값 색 관리</li> <li>값 시스템</li> <li>값 인텔® 그래픽 설정</li> <li>값 작업 표시줄 및 탐색</li> <li>값 저장소 공간</li> <li>값 접근성 센터</li> <li>깔 파일 탐색기 옵션</li> </ul>                                  | <ul> <li>교 문제 해결</li> <li>♥ 복구</li> <li>교 색인 옵션</li> <li>● 음성 인식</li> <li>◎ 자격 증명 관리자</li> <li>● 감치 관리자</li> <li>● 전원 옵션</li> <li>● 클라우드 폴더</li> <li>● 파일 히스토리</li> </ul>                                                 | <ul> <li>중 독립 및 독원(Windows 7)</li> <li>용 사용자 계정</li> <li>ᡎ 소리</li> <li>⑦ 인터넷 옵션</li> <li>☞ 자동 실행</li> <li>☞ 장지 및 프린터</li> <li></li></ul>                            |   |
| <ul> <li>∅ 메일     <li>▶ 보안 및 유지 관리     <li>♥ 색 관리     <li>♥ 시스템     <li>♥ 인텔 ® 그래픽 설정     <li>● 작업 표시줄 및 탐색     <li>읍 저장소 공간     <li>৩ 접근성 센터     <li>™ 파일 탐색기 옵션</li> </li></li></li></li></li></li></li></li></ul> | 교       문제 해결         및       복구         교       색인 옵션         응       음성 인식         교       자격 증명 관리자         및       장치 관리자         및       전원 옵션         교       관리 온         교       관리 우드 볼더         값       파일 히스토리 | <ul> <li>정 적립 및 독원(Windows 7)</li> <li>용 사용자 계정</li> <li>▲ 소리</li> <li>① 인터넷 옵션</li> <li>등 자동 실행</li> <li>급 장치 및 프린터</li> <li></li></ul>                            |   |

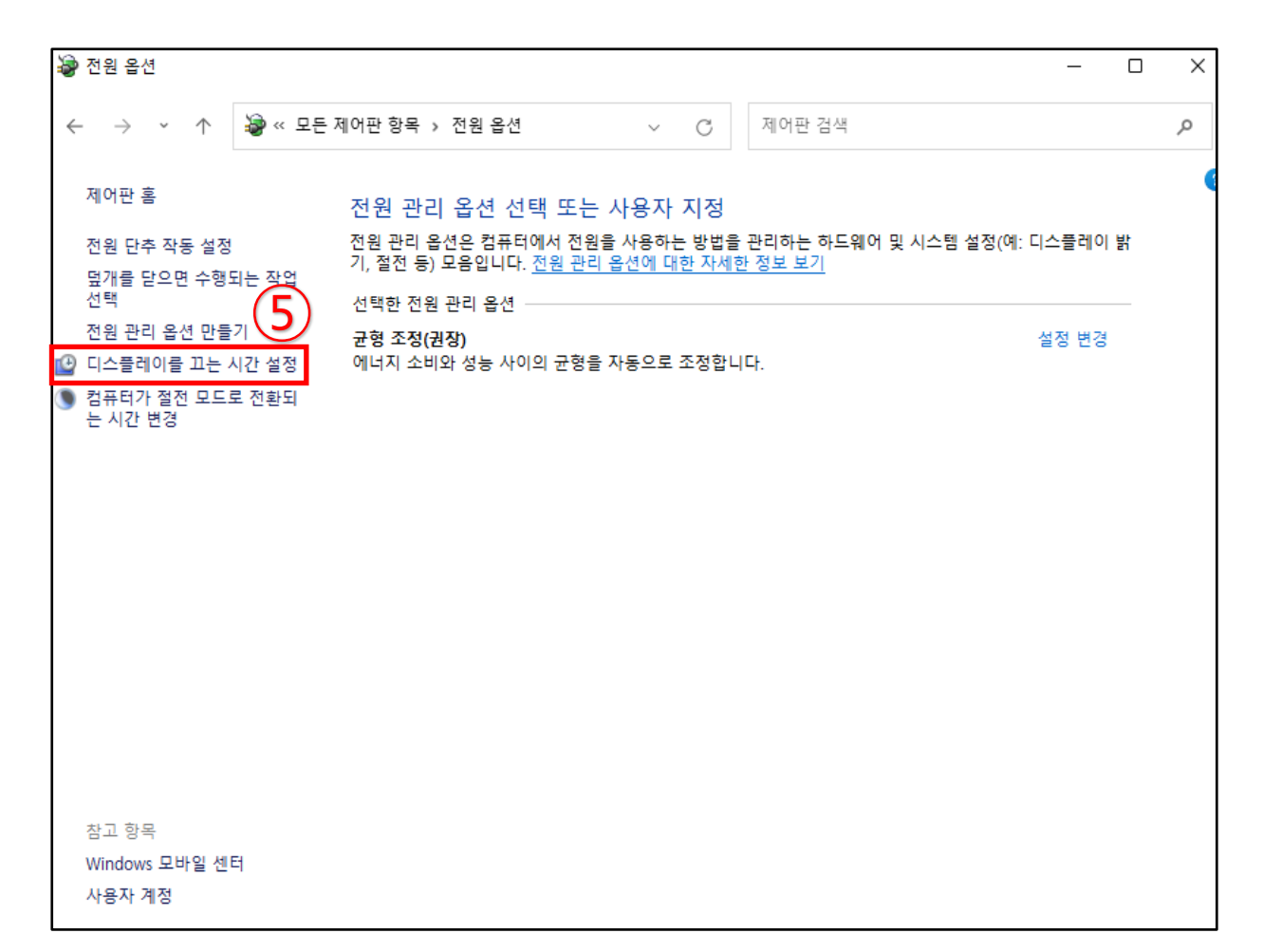

|                                                                                                    | 🝃 전원 관리 옵션 설정                                      | 정편집 - □                                                                                                   | × |
|----------------------------------------------------------------------------------------------------|----------------------------------------------------|----------------------------------------------------------------------------------------------------|---|
|                                                                                                    | $\leftarrow$ $\rightarrow$ $\checkmark$ $\uparrow$ | ☞ < 전원 읍 > 전원 관리 옵션 설정 편집                                                                                 | p |
|                                                                                                    |                                                    | 변경할 전원 관리 옵션: 균형 조정<br>컴퓨터에서 사용할 절전 및 디스플레이 설정을 선택하세요.                                                    |   |
| 10                                                                                                    |                                                    | 🚺 배터리 사용 🛷 전원 사용                                                                                          |   |
| 🦃 전원 옵션                                                                                                    | ? ×                                                |                                                                                                    | I |
| 고급 설정                                                                                                    |                                                    |                                                                                                    |   |
| 전원 관리 옵션을 선택한 다음 컴퓨터의<br>을 선택하여 고급 설정을 변경할 수 있습<br>고형 조정 [활성]                                                                                                    | 전원 관리 방법<br>5니다.                                   | <ul> <li>집퓨터를 절전 모드로 설정: 15분 </li> <li>고급 전원 관리 옵션 설정 변경(C)</li> <li>이 전원 관리 옵션을 기본 설정으로 복원(R)</li> </ul> |   |
| USB 설정<br>USB 설직 접전 모드 설정<br>배티리 사용: 사용 가능<br>전원 사용: 사용 가능<br>Inite(IR) Dynamic Platform and Thermal Fra<br>PCI Express<br>프로세시 전원 관리<br>ID ICA특권이<br>전원 관리 옵션 7 | mework Settir                                      | 변경 내용 저장 취소                                                                                               |   |

#### 9. SFC 및 DISM 실행

- SFC 및 DISM 도구를 이용하여 손상된 USB 시스템을 초기화하여 시스템 파일을 복원, 복구합니다. [조치 방법]

 1) ① 검색 → ② 'cmd' 입력 → ③ 명령 프롬프트 (마우스 오른쪽 버튼 클릭) → ④ 관리자 권한으로 실 행 → ⑤ DISM /Online /Cleanup-Image /RestoreHealth 입력 후 엔터 → ⑥ 100% 복원 작업이 완료 될 때까지 기다려 주십시오.

(복원 진행 상황은 %로 표시됩니다. 프로세스를 수행하는데 약간의 시간이 소요되며 PC환경에 따라 속도는 상이할 수 있습니다.)

| -       ·       ·       ·       ·       ·       ·       ·       ·       ·       ·       ·       ·       ·       ·       ·       ·       ·       ·       ·       ·       ·       ·       ·       ·       ·       ·       ·       ·       ·       ·       ·       ·       ·       ·       ·       ·       ·       ·       ·       ·       ·       ·       ·       ·       ·       ·       ·       ·       ·       ·       ·       ·       ·       ·       ·       ·       ·       ·       ·       ·       ·       ·       ·       ·       ·       ·       ·       ·       ·       ·       ·       ·       ·       ·       ·       ·       ·       ·       ·       ·       ·       ·       ·       ·       ·       ·       ·       ·       ·       ·       ·       ·       ·       ·       ·       ·       ·       ·       ·       ·       ·       ·       ·       ·       ·       ·       ·       ·       ·       ·       ·       ·       ·       ·       ·       ·       ·       ·                                                                                                    | 두 앱 문서 웹 너보기~<br>양정확                         |  |
|----------------------------------------------------------------------------------------------------|----------------------------------------------|--|
| 정확       4         항 특 특 특 특 특       ····································                                                                                                    | र रुष                                        |  |
| B B B = B = B = B = B = B = B = B = B =                                                                                                    |                                              |  |
| Image: Command Prompt for vet!       Image: Image: I | 명령 프롬프트 🔽                                    |  |
| Image: Command Prompt for vet!       Image: Image: I | ● 앱 □ □ □ □ □ □ □ □ □ □ □ □ □ □ □ □ □ □      |  |
| Command Prompt for vetl       ◇ 시작 화면에 고정         2 색       ◇ 작업 표시중에 고정         ○ 층 - 웹 결과 보기       ○ 다여가 여만 프로 실행         ○ cmd       >         ○ cmd       >         ○ cmd 평령어       >         ○ cmd ipconfig       >         ○ cmd 정품인증       >         ○ cmd d       1         ○ cmd b       1         ○ cmd b       >         ○ cmd b       >         ○ cmd b       >         ○ cmd b       >         ○ cmd b       >         ○ cmd b       >         ○ cmd b       >         ○ cmd b       >         ○ cmd b       >         ○ cmd b       >         ○ cmd b       >                                                                                                    | · · · · · · · · · · · · · · · · · · ·        |  |
| 34                                                                                                    | ■ Command Prompt for vctl ◇ 시작 화면에 고정        |  |
| ○       등 - 웹 결과 보기       ○       단 역 여 전 전 전 조 포 실행         ○       cmd       >       ○       파일 위치 열기         ◇       A적 확전에 고정       ◇       >       >         ○       cmd 편령어       >       ◇       >       >         ○       cmd 평령어       >       ◇       >       >         ○       cmd ipconfig       >       >       >       >         ○       cmd 정품인증       >       >       >       >         ○       cmdd       1       >       >       >                                                                                                    | 웹 검색 ☆ 작업 표시중에 고정                            |  |
| ○ cmd       ····································                                                                                                    | ○ 층 - 웹 결과 보기                                |  |
| ○       cmd 관리자 권한       >       >       >       >       >       >       >       >       >       >       >       >       >       >       >       >       >       >       >       >       >       >       >       >       >       >       >       >       >       >       >       >       >       >       >       >       >       >       >       >       >       >       >       >       >       >       >       >       >       >       >       >       >       >       >       >       >       >       >       >       >       >       >       >       >       >       >       >       >       >       >       >       >       >       >       >       >       >       >       >       >       >       >       >       >       >       >       >       >       >       >       >       >       >       >       >       >       >       >       >       >       >       >       >       >       >       >       >       >       >       >       >       >       >       >       > <td< td=""><td>으 cmd &gt; 같 파일위치 열기</td><td></td></td<>                                                                                                    | 으 cmd > 같 파일위치 열기                            |  |
| ○ cmd 명령어       >         ○ cmd ipconfig       >         ○ cmd ic       >         ○ cmd 정품인증       >         ○ cmdd       1                                                                                                    | ♀ 시작 화면에 고정<br>♀ cmd 관리자 권한 >                |  |
| C cmd ipconfig ><br>C cmd i ><br>C cmd 전품인증 ><br>C cmdd ① ><br>C cmdd ① ><br>C cmdd ② 플 @ II · · · · · · · · · · · · · · · · ·                                                                                                    | ○ and 대학이 고정                                 |  |
| 으 cmd ipconfig ><br>으 cmd : ><br>으 cmd 정품인증 ><br>으 cmdd ① ><br>                                                                                                    |                                              |  |
| cmd <sup>i</sup> ·             cmd 정품인증             ·             cmdd             ·             cmdd             ·             ·                                                                                                    | , O cmd ipconfig >                           |  |
| Ω cmd ở 품 연종       >         Ω cmdd       1         Image: Second definition of the second definition of the second de                                                               | ,O cmd · · · · · · · · · · · · · · · · · · · |  |
| ♀ cmdd ① →<br>■ ♀ ■ ♀ ■ ♀ ♥                                                                                                    | ,○ cmd 정품인증 >                                |  |
|                                                                                                    |                                              |  |
| 📕 🔎 🖬 💿 🛍 🔍 📕                                                                                                    |                                              |  |
|                                                                                                    | 📕 🔎 🖬 📀 🖬 🔍 📲                                |  |

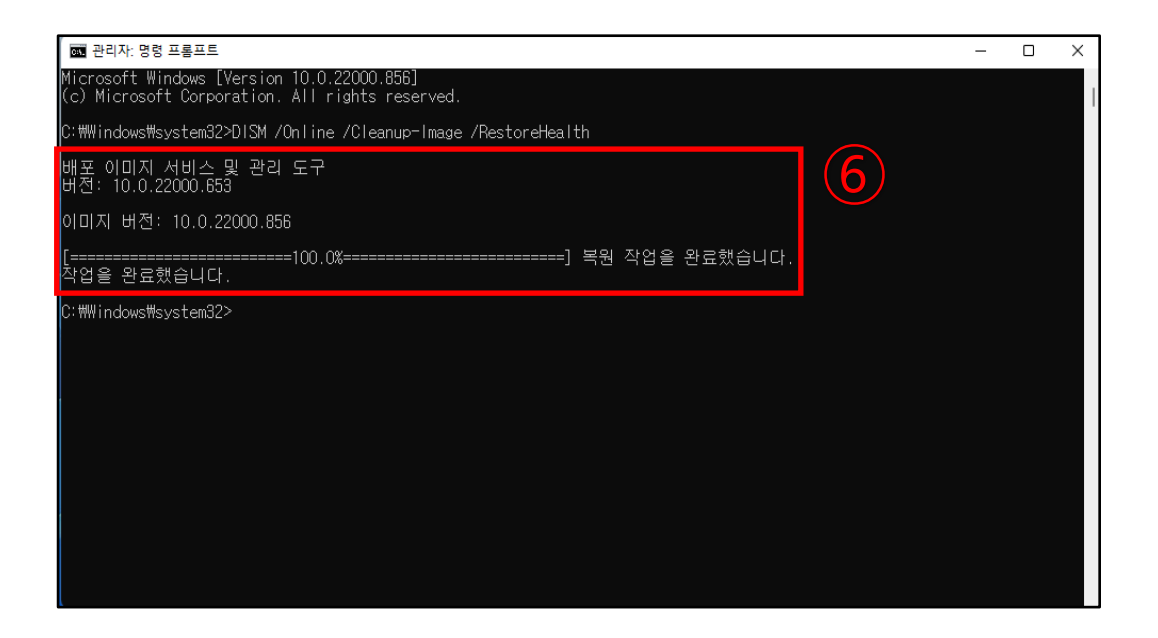

2) 1)번과 동일하게 '관리자 명령 프롬프트'를 실행 한 후 → ① Sfc /scannow 입력 후 엔터 → ② 100%
 복구 작업이 완료될 때까지 기다려 주십시오.

(복구 진행 상황은 %로 표시됩니다. 프로세스를 수행하는데 약간의 시간이 소요되며 PC환경에 따라 속도는 상이할 수 있습니다.)

| 🚾 관리자: 명령 프롬프트                                                                                | - | ×      |
|-----------------------------------------------------------------------------------------------|---|--------|
| Microsoft Windows [Version 10.0.22000.856]<br>(c) Microsoft Corporation. All rights_reserved. |   |        |
| C:#Windows#system32>Sfc /scannow (1)                                                          |   |        |
|                                                                                               |   |        |
|                                                                                               |   |        |
|                                                                                               |   |        |
|                                                                                               |   |        |
|                                                                                               |   |        |
|                                                                                               |   |        |
|                                                                                               |   |        |
|                                                                                               |   |        |
|                                                                                               |   | $\sim$ |

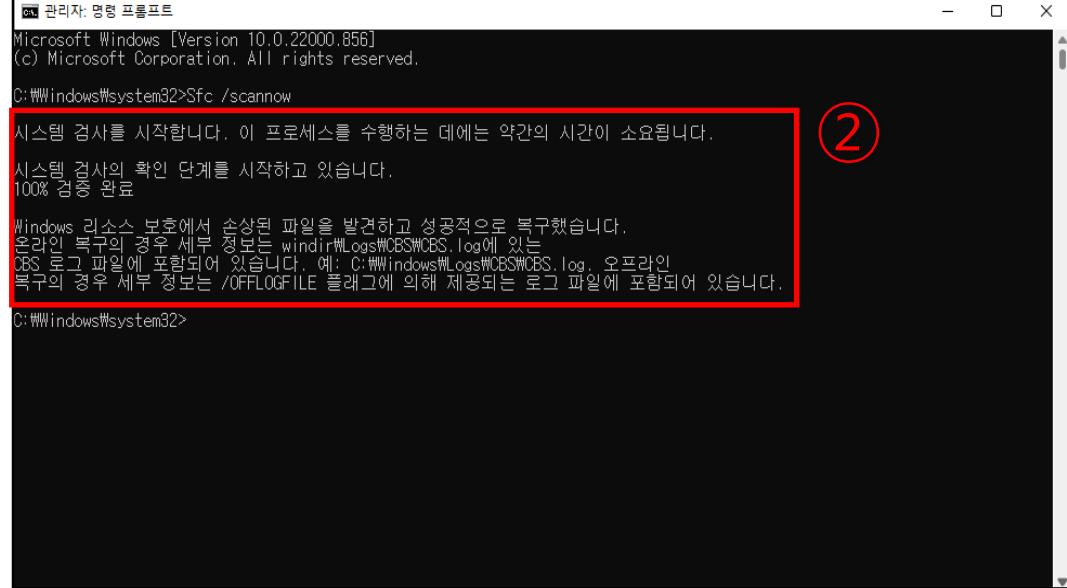

본 문서의 정보는 사전 통보없이 변경될 수 있습니다. 캐논코리아 주식회사는 여기에 제공된 사항의 명시적 또는 묵시적인 어떠한 종류의 보증도 하지 않습니다. 본 설명서의 사용으로 인해 발생하는 어떠한 종류, 손실 또는 비 용의 직접적, 부수적 또는 파생적 손해에 대해서도 책임을 지지 않습니다.

본 발행물의 어떠한 부분도 모든 형식 또는 방법으로 전자, 기계, 자기, 광학, 화학, 수동 또는 기타 방법으로 캐 논코리아 주식회사의 사전 서면 동의없이 어떠한 언어 또는 컴퓨터 언어로 복제, 전송, 기록, 검색 시스템에 저장 또는 번역할 수 없습니다.

Microsoft Windows 10, Windows 11은 미국 및/또는 다른 나라에서 Microsoft Corporation의 상표 또는 등록상 표입니다. 그리고 이 문서에 표시되는 모든 브랜드 및 제품 이름은 식별 목적으로만 사용되었으며 각 소유주의 상표 또는 등록상표입니다. 캐논코리아 주식회사는 이 상표들에 대한 어떠한 권리 및/또는 권한도 없습니다.

감사합니다.